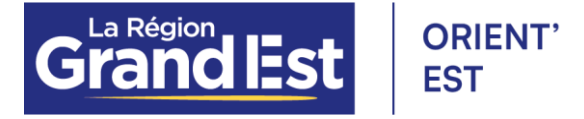

### Guide de saisie Portes ouvertes - Agenda Orient'Est

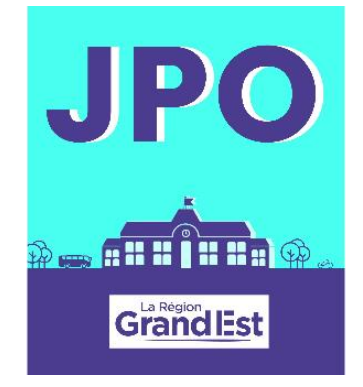

#### Simplification de la valorisation des Portes Ouvertes

Le Service Orientation et son équipe Agenda, donne désormais la possibilité à tous les comptes Orient'Est PRO rattachés à un établissement scolaire (collège, lycée, université, CIO) ou de la santé et du social (SASO) de déposer par eux-mêmes toutes les dates de Portes ouvertes pour qu'elles soient valorisées sur l'agenda Orient'Est : <u>https://url.grandest.fr/jpoagenda</u>

<u>A noter</u> : un import est effectué tous les mois avec les données de l'Onisep des établissements du secondaire et du supérieur pour alimenter le <u>moteur de recherche</u> et le temps forts <u>Portes ouvertes</u>.

L'agenda de l'orientation de la Région Grand Est a pour but de centraliser les événements métier, formation et emploi sur le territoire et en ligne pour tous types de publics.

#### Création d'un compte PRO sur Orient'Est

Se rendre sur le site : <u>www.orientest.pro</u>

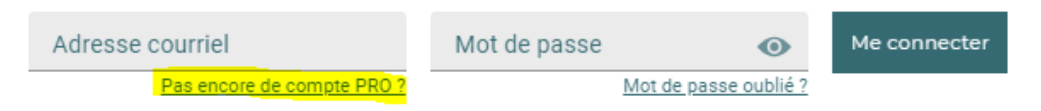

Cliquez sur : « Pas encore de compte PRO ? » (lien direct : <u>https://url.grandest.fr/comptepro</u>)

Ensuite remplissez le formulaire :

| Faisons connaissance                                                                                                    |       |
|----------------------------------------------------------------------------------------------------|-------|
| <ul> <li>Vos données restent confidentielles</li> <li>Vous êtes responsable du contenu que vous saisissez</li> <li>Votre compte est protégé</li> </ul> |       |
| Lisez les Conditions Générales d'Utilisation                                                                                                    |       |
| Adresse courriel *                                                                                                    |       |
| Prénom *                                                                                                    |       |
| Nom *                                                                                                    |       |
| 0 / 32<br>* champ obligatoire                                                                                                    | livar |

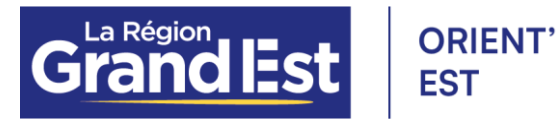

Choisissez votre mot de passe :

| Mot de passe *                 | •      |
|--------------------------------|--------|
|                                | 0 / 40 |
| Confirmez votre mot de passe * | •      |
|                                | 0 / 4  |

Puis la question secrète (déjà existante ou création d'une question) :

| <b>La qu</b><br>Elle v<br>Assu | <b>estion de co</b> r<br>ous sera utile<br>rez-vous d'êtr | n <b>trôle renford</b><br>si vous dem<br>e la seule per | <b>ce la sécurité (</b><br>andez à chanç<br>rsonne à en co | <b>de votre</b><br>ger de mo<br>onnaître l | <b>compte O</b><br>ot de pase<br>a réponse | rient'Est<br>se.<br>e. |
|--------------------------------|-----------------------------------------------------------|---------------------------------------------------------|------------------------------------------------------------|--------------------------------------------|--------------------------------------------|------------------------|
|                                |                                                           |                                                         |                                                            |                                            |                                            |                        |
| Questic<br>Choi                | n *<br>isissez votre (                                    | question de c                                           | contrôle                                                   |                                            | •                                          |                        |
|                                |                                                           |                                                         |                                                            |                                            |                                            |                        |

Vous aurez le choix entre 3 statuts de professionnel :

- Futur PRO = vous êtes en formation autour de l'accompagnement des parcours professionnels ou stagiaire dans les domaines de l'orientation, de la formation, de l'insertion et de l'emploi
- **PRO En fonction** = vous êtes rattaché à une ou plusieurs structures de l'orientation/ formation/ insertion/ emploi
- **PRO en recherche d'emploi** = vous êtes en reconversion, demandeur d'emploi dans le secteur de l'orientation/ formation/ insertion/ emploi

Dans la motivation, merci de nous indiquer votre statut/fonction, votre ancienne ou future structure et toutes autres informations qui permettra de valider votre compte PRO.

| Futur ou future PRO                                                                     |        |
|-----------------------------------------------------------------------------------------|--------|
| PRO En fonction                                                                         |        |
| PRO en recherche d'emploi                                                               |        |
| Motivation de votre demande *                                                           |        |
|                                                                                         |        |
|                                                                                         |        |
| xpliquez-nous en quelques mots pourquoi vous souhaitez<br>bienir un comme OrientEst PBO | 0 / 50 |

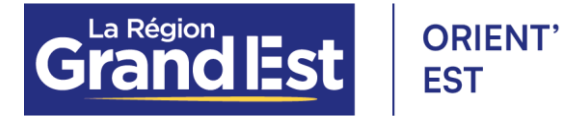

Soit votre structure est déjà présente dans la base de données d'Orient'Est PRO et vous faites le rattachement.

> Soit elle n'est pas encore présente et vous devrez faire une demande de création de votre structure.

Aucun établissement trouvé Je propose une structure

Pour la proposition une fenêtre s'ouvrira avec les éléments à fournir pour accepter la structure :

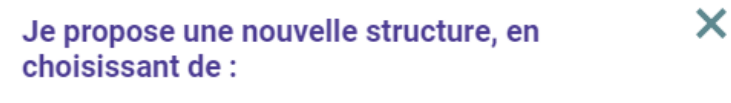

- Saisir le nom et la commune
- Saisir le numéro de SIRET
- Expliquer ma situation à l'administrateur

Il est très important de mettre votre numéro de SIRET pour une bonne reconnaissance de votre structure et également pour éviter les doublons.

Puis Envoyer votre demande qui sera traitée par les administratrices Orient'Est.

> Si le SIRET est déjà existant cela signifie que votre structure fait déjà parti de la liste des structures dans notre plateforme, merci de faire une recherche à nouveau dans « Recherche ma structure » (attention au sigle, raccourcis...).

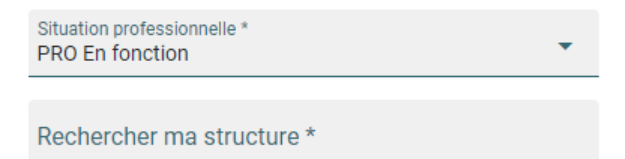

Et enfin cocher pour Accepter les Conditions Générales d'Utilisation pour

Demander mon compte Orient'Est PRO

# Passer du compte « bénéficiaire » à « professionnel » sur Orient'Est PRO (élévation)

Se rendre sur le site : <u>www.orientest.pro</u>

| Adresse courriel           | Mot de passe | •             | Me connecter |
|----------------------------|--------------|---------------|--------------|
| Pas encore de compte PRO ? | Mot de pa    | isse oublié ? |              |

Connectez-vous avec votre mail et mot de passe. Si vous avez oublié ce dernier, cliquez sur « Mot de passe oublié ? ».

Et remplissez le formulaire ci-dessous avec votre situation, votre structure et **son numéro de SIRET** pour avoir rapidement un compte PRO.

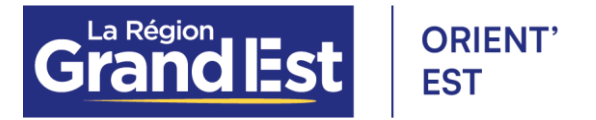

#### Demande de compte Orient'Est PRO

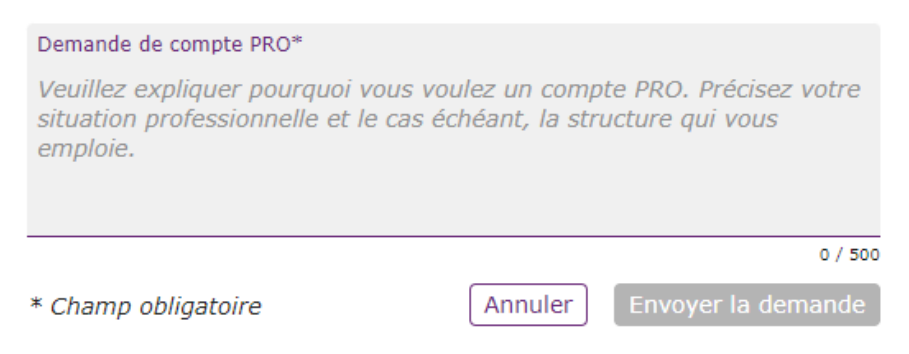

> Sinon en étant connecté à votre compte « Perso / Bénéficiaire » vous pouvez contacter l'équipe Orient'Est via : « !Contacter » en haut de la page.

| ļ Co     | ntacter                             | PERSO V U Déconnexion  |
|----------|-------------------------------------|------------------------|
| rvices   | Accompagnement                      | MON ORIENT'EST         |
|          |                                     | Notification           |
| Sélectio | onnez le type de signalement que    | vous voulez effectuer. |
| Vous vo  | oulez contacter les administrateurs | de Orient'Est ?        |
|          |                                     |                        |

Et formulez votre demande : Demande de compte PRO, structure et n° de SIRET. Vous recevrez ainsi une notification quand le changement aura été effectué.

#### Proposer une nouvelle structure

#### 👗 Mon profil

|                       | Ma situation professionnelle                                                     |
|-----------------------|----------------------------------------------------------------------------------|
| Situa                 | tion * PRO En fonction                                                           |
| Ma structure          |                                                                                  |
| Nom de la structure * | ESSAI<br>Saisir le nom de la structure (3 caracteres<br>Aucune structure trouvée |
| * Champ obligatoire   | Je propose une structure                                                         |

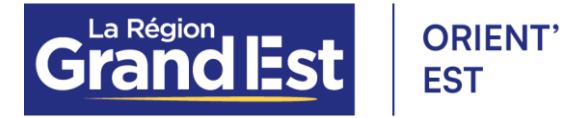

Si vous ne trouvez pas votre structure après la recherche dans la base de donnée existante, cliquez sur : « Je propose une structure ».

Pour la proposition une fenêtre s'ouvrira avec les éléments à fournir pour accepter la structure :

# Je propose une nouvelle structure, en choisissant de :

 $\times$ 

- Saisir le nom et la commune
- Saisir le numéro de SIRET
- Expliquer ma situation à l'administrateur

Il est très important de mettre votre numéro de SIRET pour une bonne reconnaissance de votre structure et également pour éviter les doublons.

Puis votre demande qui sera traitée par les administratrices Orient'Est.

> Si le SIRET est déjà existant cela signifie que votre structure fait déjà parti de la liste des structures dans notre plateforme, merci de faire une recherche à nouveau (attention au sigle, raccourcis...).

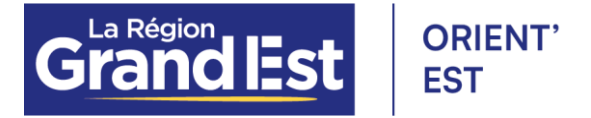

## Tutoriel de saisie d'un événement

Attention : utiliser les navigateurs Chrome ou Mozilla Firefox

Se rendre sur son compte professionnel avec le rôle de rédateur.trice : www.orientest.pro

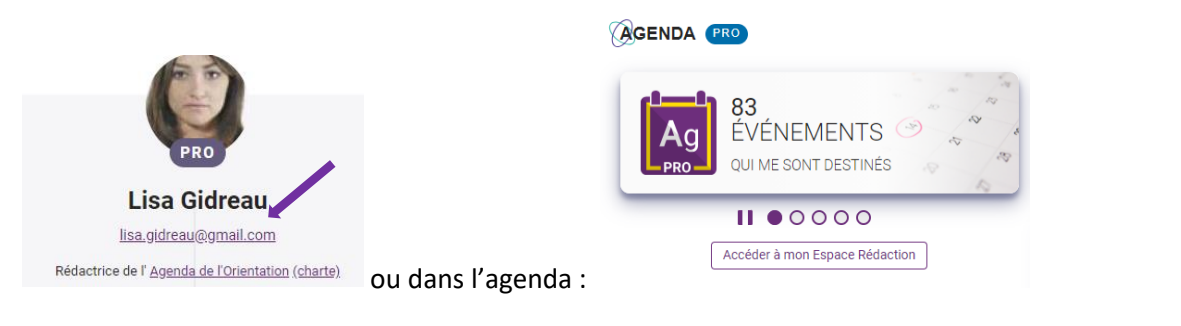

#### Mon Espace Rédaction Accéder à l'agenda

Annabelle TALLEMET +33326703157 annabelle.tallemet@grandest.fr

6 contributions

+ Proposer un évènement

6

| gnsn<br>ARCHIVÉE                                               |                |
|----------------------------------------------------------------|----------------|
| grege                                                          |                |
|                                                                |                |
| COPIE DE duplicztyion                                          |                |
| NON SOUMISE                                                    |                |
| duplicztyion                                                   |                |
| NON SOUMISE                                                    |                |
| Test Annabelle                                                 |                |
| ARCHIVÉE                                                       |                |
| Test suppression                                               | <b>+</b>       |
| Modifier avant la publication (brouillon)                      | r Supprimer    |
| Selon les statuts des fiches :                                 |                |
| NON SOUMISE brouillon pas encore transmis                      |                |
| NON ACCEPTÉE refusée mais possibilité de dupliquer pour soumet | tre de nouveau |
| PUBLIÉE acceptée et en ligne sur l'agenda                      |                |
|                                                                |                |

l'événement est passé mais gardé en archive

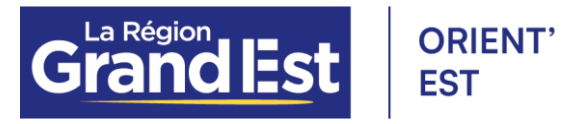

#### Fenêtre de saisie

| Titre de l'évènement *                                                                                                    | Term                                                                                                    |
|----------------------------------------------------------------------------------------------------|----------------------------------------------------------------------------------------------------|
| Champ obligatoire                                                                                                    | 0/60<br>nuler Valider                                                                                                    |
| Cliquez pour ajouter la description de votre évènement<br>description présent l'événemet e sos poparame, avec des informations sur les mostifiés d'acoès,<br>contexts, les organisant est les colles.<br>mess à filme les nons<br>au tentes conco, compréhensible du parad public, sans raccoursi ou sajoes, à vouvejer et à<br>para difilie le nons<br>au tentes passifier une agge vent bufiquet le lais (ne neuro ou hignat i) contenues : souvee du site<br>entre, levénem facoutou, vidéo au le neur qui d'aplat in gant<br>archérister tentes vouve par le Rigion Gund Est; si vous savez que le Rigion agporte un souten<br>anorie à l'événement. | Evénement<br>Evénement<br>Des tors norm second a para<br>tors norm maga navar ná láchangka vara parare second a para<br>tors fais norm imaga navar ná láchangka vara parare second a para |
| Cliquez pour ajouter la date de votre évènement *<br>astre de élébet est obligatoire. Pour un évènement sur plusiteur jours, indiquez la date de fin.<br>our un événement qui ar répéré a jusquera dans qui qui composire deus alposs homeres dans une pounde (ex:<br>es notaure événessime en enciencom purchisient, astiquez é aux la écomp information parqueri.                                                                                                    | lin 12h / 14h 17h], ajoune: des occurences.                                                                                                    |
| _                                                                                                    |                                                                                                    |

Le bouton est inactif tant que les champs obligatoires (titre, date, lieu)

ne sont pas renseignés.

#### Titre

| Titre de l'évènement * |                 |
|------------------------|-----------------|
| -                      | 0 / 60          |
| * champ obligatoire    | Annuler Valider |

**Intitulé de la manifestation (information obligatoire)**. Ne pas mettre : la date, le lieu ni la structure car ils sont à renseigner dans des champs spécifiques. 60 caractères maximum.

Possibilité de changer l'intitulé pour les publicatrices (ex : Apéro apprentissage > RDV apprentissage).

#### **Description**

| в    | Ι             | Ū      | Ŧ     | Ξ       | Ξ     | ≣      | ∷≡    | ~ 1 | = ~ | ⊴ | 互 | <u>T</u> <sub>×</sub> | 8 |  |
|------|---------------|--------|-------|---------|-------|--------|-------|-----|-----|---|---|-----------------------|---|--|
|      |               |        |       |         |       |        |       |     |     |   |   |                       | - |  |
|      |               |        |       |         |       |        |       |     |     |   |   |                       |   |  |
|      |               |        |       |         |       |        |       |     |     |   |   |                       |   |  |
|      |               |        |       |         |       |        |       |     |     |   |   |                       |   |  |
|      |               |        |       |         |       |        |       |     |     |   |   |                       |   |  |
|      |               |        |       |         |       |        |       |     |     |   |   |                       |   |  |
|      |               |        |       |         |       |        |       |     |     |   |   |                       |   |  |
|      |               |        |       |         |       |        |       |     |     |   |   |                       |   |  |
|      |               |        |       |         |       |        |       |     |     |   |   |                       |   |  |
|      |               |        |       |         |       |        |       |     |     |   |   |                       |   |  |
|      |               | ו eh נ | 'évén | emer    | nt    |        |       |     |     |   |   |                       |   |  |
| Page | e web         | Juci   |       |         |       |        |       |     |     |   |   |                       |   |  |
| Dage | e web<br>énem | ient s | outen | u par l | a rég | ion Gr | and E | st  |     |   |   |                       |   |  |

- Présentation de l'événement, au programme
- Entrée libre / payant / Sur inscription / Bus gratuit...
- Contact(s) : téléphone, mail...
- Qui organise(nt) / partenaire(s)
- Cibles : ouvert à tous, jeunes...

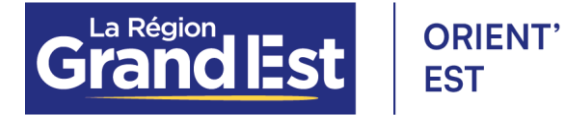

Adapter le texte au grand public (vulgariser) afin qu'il soit abordable et concis.

Il est préférable de vouvoyer et de ne pas utiliser le « nous » (nous organisons, venez nous voir...). Pas de raccourcis, ex : infos = informations.

Mise en forme : en gras, italique, texte barré, ajout /suppression d'un lien internet, ... liste à puces.

<u>Astuce :</u> Pour enlever la mise en forme de départ, merci de passer par le « Bloc-notes » : disponible sur tous les ordinateurs et d'effacer le style avec

Page web de l'événement : lien URL en www. ou http://

Page web de l'événement

Il peut s'agir de : la source, événement Facebook, vidéo, lien pdf déjà en ligne (pas de stockage).

#### **Evénement soutenu**

Evénement soutenu par la région Grand Est

Si vous savez que l'événement à un soutien financier, vous pouvez le cocher mais si ce n'est pas le cas les publicatrices s'en occupent et vérifient l'information.

#### Image

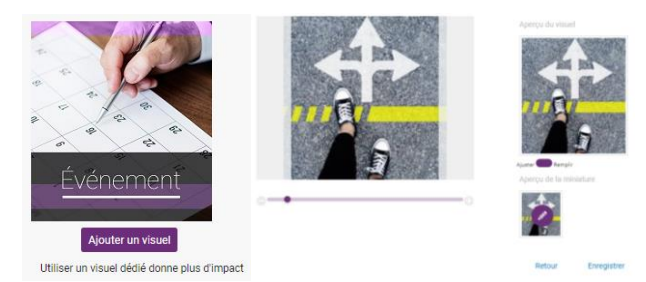

Possibilité d'ajuster ou remplir le cadre, de zoomer sur un détail de l'image et de changer l'aperçu de la miniature. Formats d'image acceptés : libre de droits, en : gif, png, jpg et un poids de 10 Mo max.

Taille (en pixels) : format carré 200 x 220 (miniature en proportionnel)

Astuce : si votre visuel est seulement en PDF, vous pouvez utiliser l'outil « Capture d'écran »

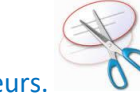

disponible sur tous les ordinateurs.

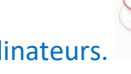

Date-horaires

| Date  | es de l'évènement   |   |                |   |              |   |             |         |
|-------|---------------------|---|----------------|---|--------------|---|-------------|---------|
|       | Date de début*      | G | Heure de début | 0 | Heure de fin | Ō | Date de fin |         |
| Info  | ormations pratiques |   |                |   |              |   |             | 0.150   |
| * cha | amp obligatoire     |   |                |   |              |   | Annuler     | /alider |

**Date de début (information obligatoire)**, pour un événement sur plusieurs jours mettre la « date de fin ».

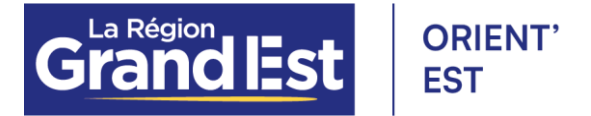

**Informations pratiques** à remplir lorsqu'il y a des indications spécifiques sur les heures de l'événement.

Il est désormais possible d'ajouter **une ou plusieurs occurrence(s)** si la journée se déroule avec une coupure dans les horaires (ex : 9h-12h / 14h-17h) ou si l'évènement a lieu sur plusieurs jours avec

| des horaires différents : • | Ajouter une occurrence |
|-----------------------------|------------------------|
|-----------------------------|------------------------|

|     | Date de début*<br>02/12/2020    | Q | Heure de début | _ 0   | Heure de fin | _            | Date de fin |         | Ó |
|-----|---------------------------------|---|----------------|-------|--------------|--------------|-------------|---------|---|
|     | Date de début*                  | G | Heure de début | 0     | Heure de fin |              | Date de fin |         | Û |
| Loc | alisation                       |   |                |       |              |              |             |         |   |
| Ac  | resse                           |   |                |       |              |              |             |         |   |
| A   | dresse                          |   |                |       | Événement 1  | 00% en ligne | r la carte  |         |   |
| Co  | ode postal et Commune *         |   |                |       | -            |              |             |         |   |
| N   | om du lieu                      |   |                |       |              |              |             |         |   |
| In  | formations d'accès              |   |                | 0/51  |              |              |             |         |   |
|     | Accessible BMR                  |   |                | 0/51. | <u>-</u>     |              |             |         |   |
|     |                                 |   |                |       |              |              |             |         |   |
|     | retransmis en difect sur le wer | ) |                |       |              |              | Annulas     | Validar |   |
| * C | namp obligatoire                |   |                |       |              |              | Annuler     | Valider |   |

<u>Astuce</u> : sur la ligne « Adresse », si l'adresse ou le lieu a déjà été saisi vous aurez des propositions ce qui permet de compléter automatiquement les autres lignes.

| 0 | Adresse<br>2 rue                                                       |
|---|------------------------------------------------------------------------|
|   | Café Safe Haven 2 Rue des Dominicains 67500 Haguenau                   |
|   | Centre de congrès de l'Aube 2 Rue Pierre Labonde 10000 Troyes          |
|   | Parking Mission locale de Langres 2 ruelle de la Poterne 52200 Langres |

- Adresse : n° rue / avenue / boulevard...
- **Code postal et Commune (information obligatoire)** : 1<sup>ère</sup> lettre en majuscule et suivantes en minuscules
- Informations d'accès : arrêt de bus / tram, direction...
- Accessible PMR : cocher si le lieu est adapté aux Personnes à Mobilité Réduite
- Retransmis en direct sur le web : adresse web où l'événement sera diffusé
- Evénement 100% en ligne : cocher si la manifestation est accessible à distance

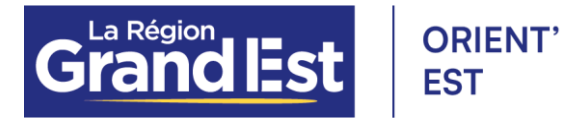

#### Critères

| Critères :                                |                                                                                                    |
|-------------------------------------------|----------------------------------------------------------------------------------------------------|
| Public : Grand Public<br>Aucune sélection | Critéres :<br>Public : Grand Public<br>Situation : En recherche d'emploi<br>Tranche d'âge : de 16 à 26 ans, plus de 26 ans<br>Thème : Formation<br>Format : Salon |

Vous pouvez remplir vous-même les différents critères de l'événement :

- **Public :** grand public / professionnels
- **Thème :** TOUS, métiers, formation, emploi, évolution professionnelle, création d'activité, handicap, mixité-égalité, économie sociale et solidaire (ESS), mobilité internationale
- **Format :** portes ouvertes, forum / salon, atelier d'information / formation, championnat / concours, visite d'entreprise, conférence / webinaire
- **Situation :** TOUS, collégiens, lycéens, étudiants, apprentis, en recherche d'emploi, bénévole, en activité, famille (*non visible pour les événements PRO*)
- Tranche d'âge : 16 ans, 16-26 ans, + 26 ans (non visible pour les événements PRO)

#### Commentaire

|   | Commentaires à l'attention du publicateur : |         | ٦   |
|---|---------------------------------------------|---------|-----|
|   |                                             |         |     |
|   |                                             |         |     |
| _ |                                             |         | _// |
|   |                                             | Annuler | ~   |

Permet de faire passer un message aux publicatrices.

Exs : date de publication souhaitée pour plan de communication ou inclure cet événement dans le cadre d'un temps fort (ex : Semaine de..., Mois de...).

Vous pouvez également nous préciser dans le commentaire, les éléments ci-dessous :

- public cible concerné (situation, tranches d'âges)
- thématiques abordées, ex : métiers, formation, emploi, évolution professionnelle, création...
- secteurs d'activités / métiers, ex : agriculture, commerce, artisanat, transport, sanitaire et social,...

#### Terminer Soumettre ma contribution

Pour finir, cliquer sur puis puis et l'événement est transmis

aux publicatrices pour relecture, enrichissement et publication au plus vite.

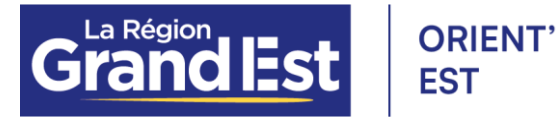

#### Signaler la modification d'un événement en ligne

Pour corriger un évènement déjà en ligne, il suffit de se connecter sur son compte **Orient'Est PRO** « rédacteur.trice », d'accéder à l'agenda (<u>https://mon.orientest.fr/agenda</u>) afin de trouver la fiche de la manifestation (moteur de recherche ou par date) et de signaler une modification.

Ainsi, les publicatrices recevront une notification pour faire le changement après vérification de l'information. Vous recevrez ensuite un mail de confirmation.

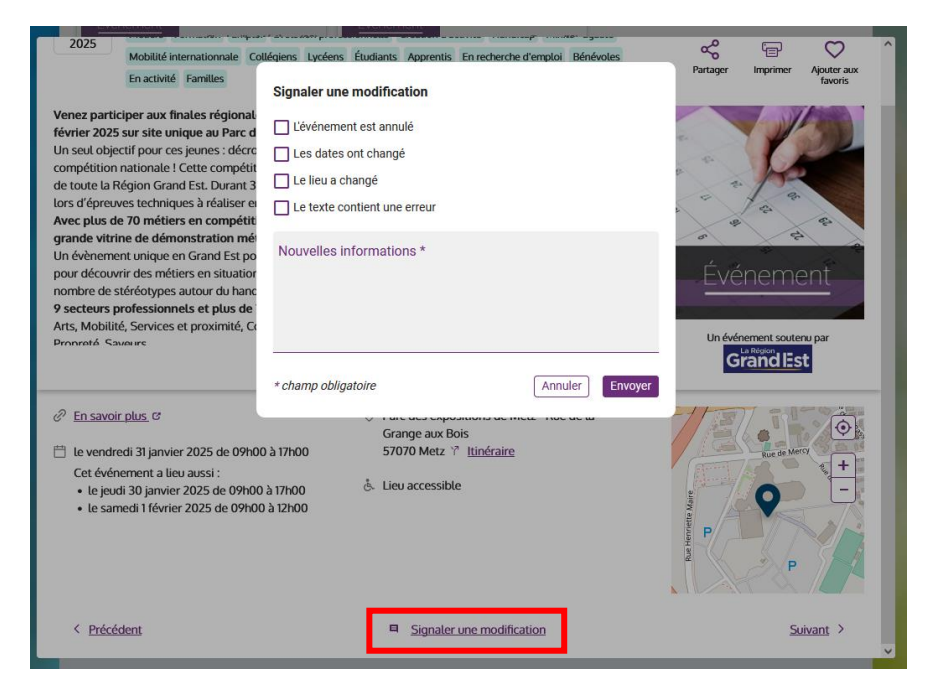

#### Pour voir les événements dédiés aux professionnels

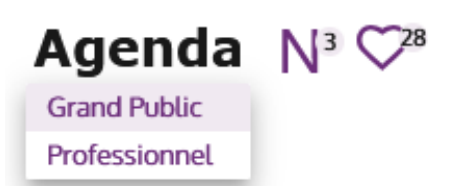

Agenda PRO accessible seulement avec un compte « Professionnel » sur **Orient'Est PRO**. Vous pouvez également en proposer des événements dédiés seulement aux professionnels en choisissant dans le critère du « Public » => la coche « Professionnels ».